## HDDに保存したデータを利用する

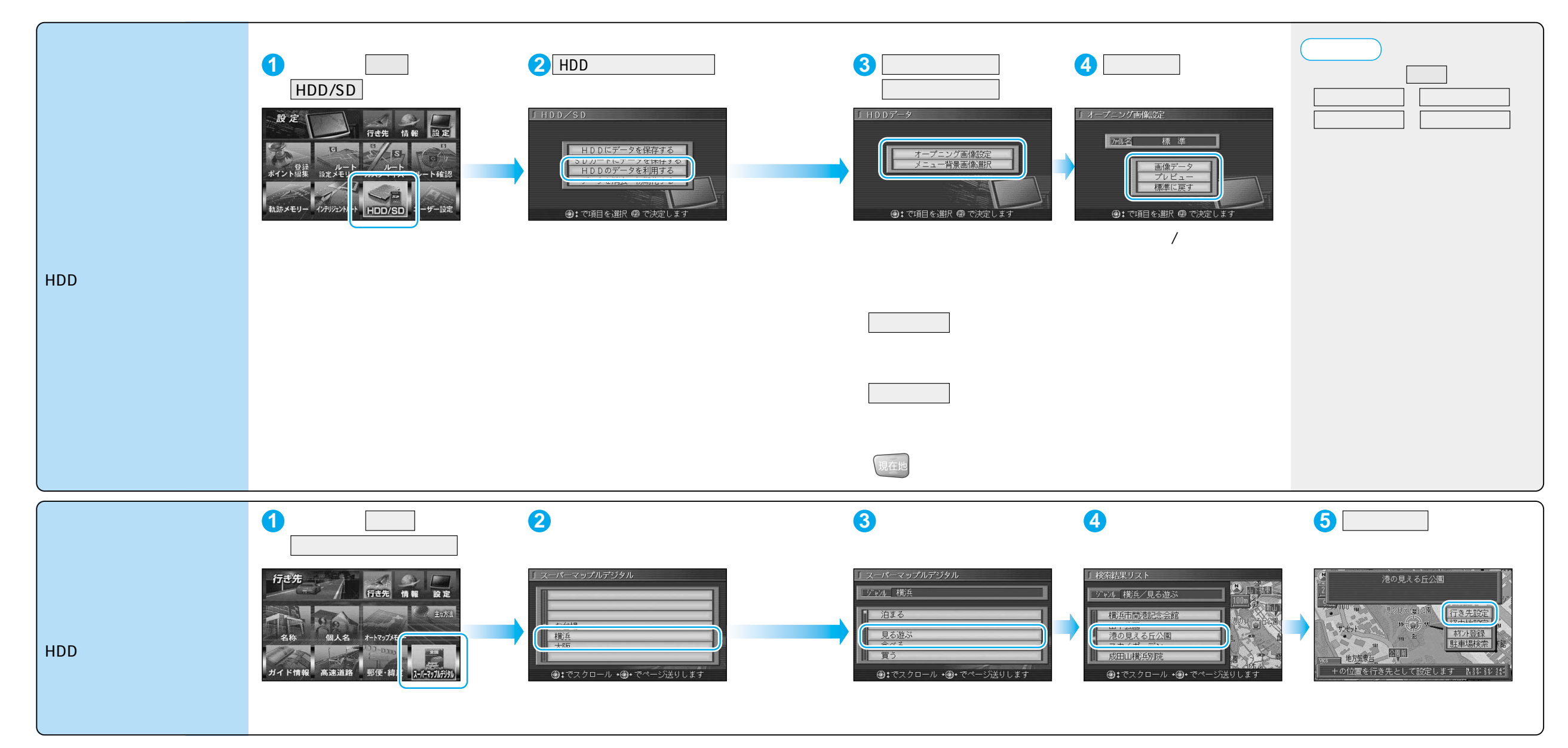